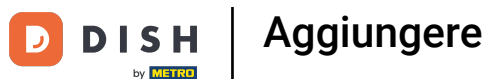

Benvenuti alla dashboard di DISH POS. In questo tutorial, vi mostreremo come aggiungere e gestire le promozioni. Per prima cosa, cliccate su Articoli.

| DISHPOS <sub>v2.49.0</sub>   | (V) Demo EN Video 0         |              | 😚 DISH POS Tuto    | orials O           | dish_en_video@hd.digital        |
|------------------------------|-----------------------------|--------------|--------------------|--------------------|---------------------------------|
| « Minimize menu    Dashboard | Dashboard                   |              |                    |                    | Display amounts including VAT   |
| 🕅 Articles 🗸 🗸               |                             |              |                    |                    |                                 |
| -√ Finances ✓                | Turnover data today         |              |                    |                    |                                 |
| ්ී General 🗸                 | Turnover                    | Transactions | Average sper       | nding              | Open orders                     |
| 1 <sub>0</sub> 0             | € 0.00                      | 0            | € 0.0              | 0                  | € 0.00                          |
| 🖻 Payment 🗸 🗸                |                             |              |                    |                    | Amount                          |
| ∵ Self-service ✓             |                             |              |                    |                    | 0                               |
|                              |                             |              |                    |                    | Last updated:<br>Today at 15:48 |
|                              | Turnover details            |              |                    |                    |                                 |
|                              | - This week - Previous week |              |                    |                    |                                 |
|                              | €100                        |              | SALES UNTIL TODAY  | SALES UNTIL TODAY  | SALES TOTAL                     |
|                              | €90<br>€80                  |              | € 0.00             | € 0.00             | € 0.00                          |
|                              | €70                         |              |                    |                    |                                 |
|                              | €50                         |              | THIS WEEK          | LAST WEEK          | LAST WEEK                       |
|                              | €40                         |              | € 0.00             | € 0.00             | € 0.00                          |
|                              | €30                         |              | TRANSACTIONS UNTIL | TRANSACTIONS UNTIL | TRANSACTIONS TOTAL              |
|                              | €20<br>€10                  |              | TODAY              | TODAY              | LAST WEEK                       |
|                              | 20                          |              | INS WEEK           | LAST WEEK          | 0                               |

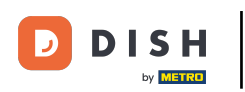

#### Poi vai su Promozioni .

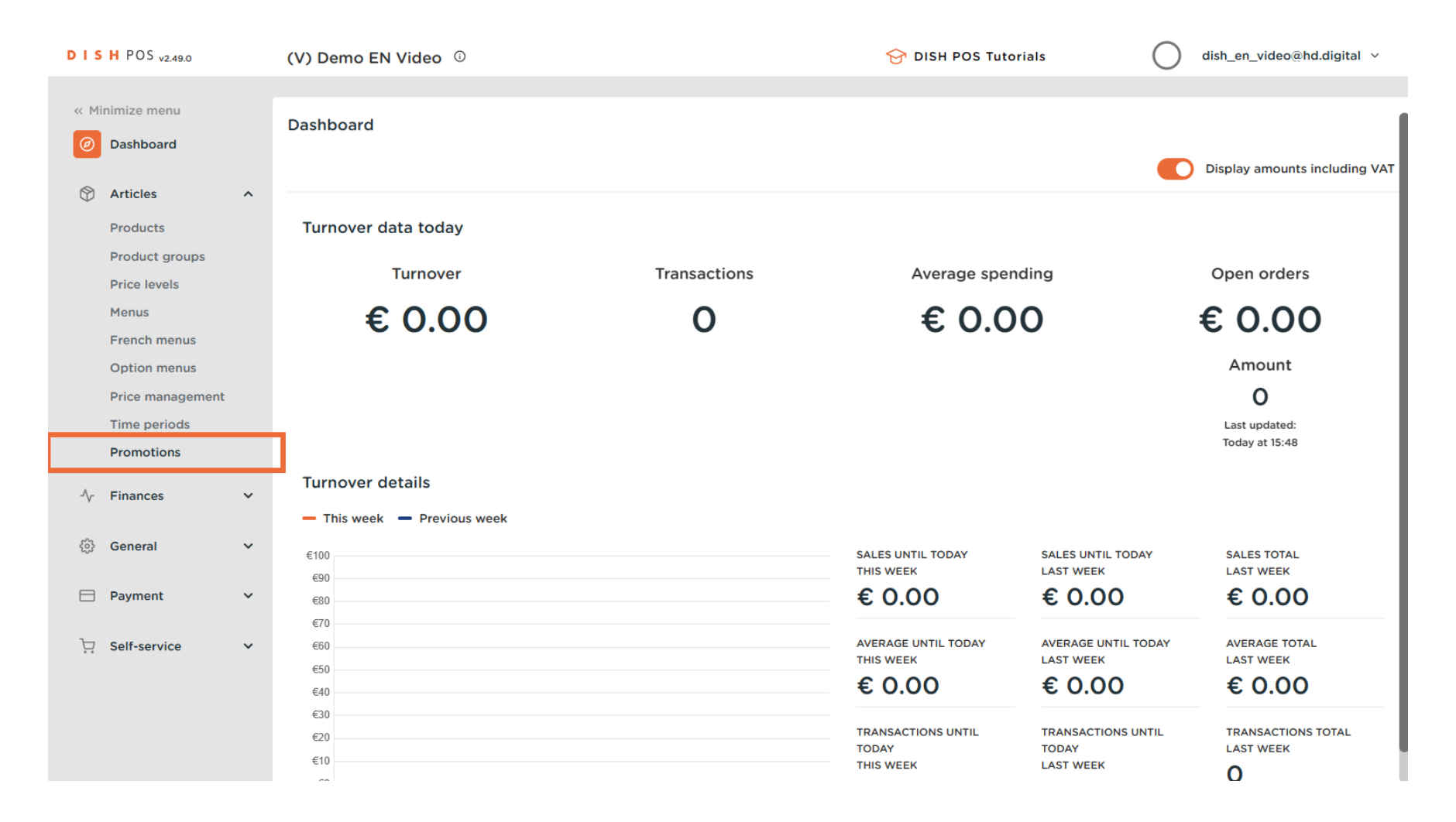

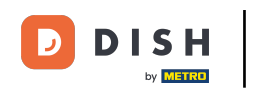

• Ora ti trovi nella panoramica delle tue promozioni. Per modificare le impostazioni di una promozione, clicca sull'icona di modifica corrispondente.

| DISH POS v2.49.0                                                       |    | (V) Demo EN Video 0                                           |                 | 😚 DISH POS Tutorials                | dish_en_video@hd.digital ∨           |
|------------------------------------------------------------------------|----|---------------------------------------------------------------|-----------------|-------------------------------------|--------------------------------------|
| <ul> <li>Minimize menu</li> <li>Dashboard</li> <li>Articles</li> </ul> | ^  | Promotions (2 promotions)<br>Q Type to search                 |                 | := 5                                | Show 50 vrecords + Add promotion     |
| Products                                                               |    | ID Name 🗘                                                     | Туре            | Properties                          | Effect  Conditions                   |
| Product groups<br>Price levels                                         |    | <ul> <li>✓ </li> <li>✓ </li> <li>III #1 Combi deal</li> </ul> | Combi deal      | 1 Item of: Softdrinks. 1 Item of: S | joftdrink: Discount: 5.00 HD Video D |
| Menus                                                                  |    | 🥜 前 #2 Ticket Discount                                        | Ticket discount | Minimum value € 100.00              | Discount: 10.00%                     |
| French menus                                                           |    |                                                               |                 |                                     |                                      |
| Option menus                                                           |    |                                                               |                 |                                     |                                      |
| Price managemer                                                        | nt |                                                               |                 |                                     |                                      |
| Time periods                                                           |    |                                                               |                 |                                     |                                      |
| Promotions                                                             |    |                                                               |                 |                                     |                                      |
| √ Finances                                                             | ~  |                                                               |                 |                                     |                                      |
| ුරි General                                                            | ~  |                                                               |                 |                                     |                                      |
| Payment                                                                | ~  |                                                               |                 |                                     |                                      |
| 🤤 Self-service                                                         | ~  |                                                               |                 |                                     |                                      |
|                                                                        |    |                                                               |                 |                                     |                                      |
|                                                                        |    |                                                               | 1               |                                     |                                      |

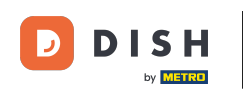

Ð

Si aprirà una finestra in cui potrai modificare le impostazioni della promozione selezionata. Per modificare il nome, utilizza il campo di testo corrispondente .

| DISHPOS,      | Edit promotion    | Type of promotion                                                        | CLOSE 🛞 |
|---------------|-------------------|--------------------------------------------------------------------------|---------|
| « Minimize me | Type of promotion | Name <sup>r</sup> Combi deal                                             |         |
| Ø Dashboa     | ırd               | Availability Define the availability of the promotion                    |         |
| Articles      |                   | Location HD Video Demo English                                           | _       |
| Product       | groups            |                                                                          |         |
| Price lev     | els               | Always                                                                   |         |
| Menus         |                   | Conditions before the promotion should be triggered (optional)           |         |
| French n      | nenus             | + Add condition                                                          |         |
| Option r      | nenus             | Type of promotion                                                        |         |
| Price ma      | nagement          |                                                                          |         |
| Time per      | riods             | Combi deal                                                               |         |
| Promotio      | ons               | Ticket discount                                                          |         |
| -√r Finances  | ;                 | Quantity discount                                                        |         |
| Concerned     |                   | Article combinations Define the articles on which to apply the promotion |         |
| ्ुः General   |                   | Quantity Articles                                                        |         |
| 🖯 Payment     |                   | 1     Softdrinks     Softdrinks                                          |         |
| ঢ় Self-serv  | vice              | 1 Softdrinks V Softdrinks                                                |         |
|               |                   | + Add article                                                            |         |
|               |                   | Filest Define the world of the momentum                                  |         |
|               |                   |                                                                          | Save    |

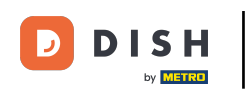

#### Per impostare una posizione per la promozione, utilizzare il menu a discesa corrispondente .

| DISHPOS <sub>v2.49.0</sub>   | Edit promotion    | Type of promotion                     | 1                                                                                                    |                         | CLOSE 🛞 |
|------------------------------|-------------------|---------------------------------------|----------------------------------------------------------------------------------------------------|-------------------------|---------|
| « Minimize menu              | Type of promotion | Name <sup>*</sup> Combi deal          |                                                                                                    |                         |         |
| Ø Dashboard                  |                   | Availability Defin                    | e the availability of the promotion                                                                                                    |                         |         |
| Articles      Braduets       |                   | Location                              | HD Video Demo English                                                                                                    | A HD Video Demo English | _       |
| Product groups               |                   | Time period                           | ∧ ✓ HD Video Demo English                                                                                                    |                         |         |
| Price levels<br>Menus        |                   | Conditions Defin                      | ∧ ✓ Restaurant Image: A state of the state of the state of | te triggered (optional) | _       |
| French menus<br>Option menus |                   | + Add condition                       | 🗹 Table 2                                                                                                    |                         |         |
| Price management             |                   | Type of promotion                     | 🗹 Table 3                                                                                                    |                         | _ 1     |
| Time periods                 |                   | Combi deal                            | 🗹 Table 4                                                                                                    |                         |         |
| Promotions                   |                   | Ticket discount                       | 🗹 Table 5                                                                                                    |                         |         |
| $-\sqrt{r}$ Finances         |                   | <ul> <li>Quantity discount</li> </ul> | 🗹 Table 6                                                                                                    |                         |         |
|                              |                   | Article combination                   | s 🗹 Table 7                                                                                                    | t le promotion          |         |
| २०३ General                  |                   | Quantity Articles                     | 🗹 Table 8                                                                                                    |                         |         |
| 🗎 Payment                    |                   | 1 Softdrini                           | s 🗹 Table 9                                                                                                    | ft drinks               |         |
| Ç. Self-service              |                   | 1 Softdrink                           | s V                                                                                                    | Softdrinks              |         |
|                              |                   | + Add article                         |                                                                                                    |                         |         |
|                              |                   | Fffash Doffers Man                    | unanth of the summation                                                                                                    |                         | Save    |

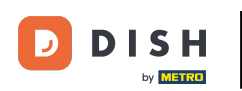

Puoi anche impostare un periodo di tempo per una promozione. Per farlo, utilizza il menu a discesa corrispondente.

| DISH POS v2.49.0             | Edit promotion      | Type of promotion                                                                          | close 🚫 |
|------------------------------|---------------------|--------------------------------------------------------------------------------------------|---------|
| « Minimize menu              | ③ Type of promotion | Name* Combi deal                                                                           |         |
| Ø Dashboard                  |                     | Availability Define the availability of the promotion                                      |         |
| Articles                     |                     | Location HD Video Demo English V HD Video Demo English                                     |         |
| Product groups               |                     | Time period                                                                                |         |
| Price levels<br>Menus        |                     | Conditions Define Always te triggered (optional)                                           |         |
| French menus<br>Option menus |                     | + Add condition                                                                            |         |
| Price management             |                     | Type of promotion                                                                          |         |
| Time periods                 |                     | Ombi deal                                                                                  |         |
| Promotions                   |                     | Ticket discount                                                                            |         |
| -√ Finances                  |                     | Quantity discount Article combinations Define the articles on which to apply the promotion |         |
| ්ටු General                  |                     | Quantity Articles                                                                          |         |
| Payment                      |                     | 1     Softdrinks     Softdrinks                                                            |         |
| 및 Self-service               |                     | 1 Softdrinks V Softdrinks                                                                  |         |
|                              |                     | + Add article                                                                              |         |
|                              |                     | Tilest Define the result of the momention                                                  | Save    |

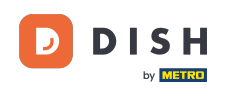

In "Condizioni", puoi decidere quali requisiti devono essere soddisfatti per la promozione. Fai clic su "+ Aggiungi condizione" per aggiungere requisiti specifici. Nota: ad esempio, un cliente o un gruppo di prodotti che attiva una promozione.

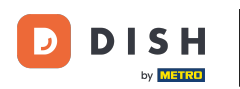

# Aggiungere e gestire le promozioni

| DISH POS v2.49.0       | Edit promotion       | Type of promotion                                                                 | close 🛞 |
|------------------------|----------------------|-----------------------------------------------------------------------------------|---------|
| « Minimize menu        | Or Type of promotion | Name* Combi deal                                                                  |         |
| Ø Dashboard            |                      | Availability Define the availability of the promotion                             |         |
| Articles               |                      |                                                                                   |         |
| Products               |                      | Location HD Video Demo English                                                    |         |
| Product groups         |                      | Time period Always V                                                              |         |
| Price levels           |                      | Conditions Define conditions before the promotion should be triansward (optional) |         |
| Menus                  |                      | Conditions Denne conditions before the promotion should be triggered (optional)   |         |
| French menus           |                      | + Add condition                                                                   |         |
| Option menus           |                      | Turs of promotion                                                                 |         |
| Price management       |                      |                                                                                   |         |
| Time periods           |                      | Ombi deal                                                                         |         |
| Promotions             |                      | Ticket discount                                                                   |         |
| -\∕- Finances          |                      | Quantity discount                                                                 |         |
| ි General              |                      |                                                                                   |         |
| t <sub>e</sub> ocheran |                      | Quantity Articles                                                                 |         |
| Payment                |                      | 1 Softdrinks V Softdrinks                                                         |         |
| 🖳 Self-service         |                      | 1     Softdrinks     Softdrinks                                                   |         |
|                        |                      | + Add article                                                                     |         |
|                        |                      | Effect - Define the world of the momention                                        |         |
|                        |                      |                                                                                   | Save    |

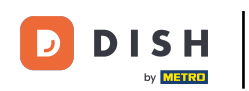

# È possibile selezionare il tipo di promozione impostando la casella di controllo corrispondente .

| DISHPOS <sub>v2.49.0</sub> | Edit promotion    | Type of promotion                                                                       | close 🛞 |
|----------------------------|-------------------|-----------------------------------------------------------------------------------------|---------|
| « Minimize menu            | Type of promotion | Name <sup>*</sup> Combi deal                                                            |         |
| Ø Dashboard                |                   | Availability Define the availability of the promotion                                   |         |
| Articles                   |                   |                                                                                         |         |
| Products                   |                   | Location HD video Demo English                                                          |         |
| Product groups             |                   | Time period Always ~                                                                    |         |
| Price levels               |                   | <b>Conditions</b> Define conditions before the promotion should be triggered (optional) |         |
| French monus               |                   |                                                                                         |         |
| Prench menus               |                   | + Add condition                                                                         |         |
| Option menus               |                   | Type of promotion                                                                       |         |
| Price management           |                   |                                                                                         |         |
| Time periods               |                   | Combi deal                                                                              |         |
| Promotions                 |                   | Ticket discount                                                                         |         |
| -∕√- Finances              |                   | Quantity discount                                                                       |         |
|                            |                   | Article combinations Define the articles on which to apply the promotion                |         |
| <ි General                 |                   |                                                                                         |         |
|                            |                   | Quantity Articles                                                                       |         |
| Payment                    |                   | 1 Softdrinks V Softdrinks                                                               |         |
| <b>_</b>                   |                   |                                                                                         |         |
| 🖵 Self-service             |                   | I Sortarinks                                                                            |         |
|                            |                   | + Add article                                                                           |         |
|                            |                   | Filest Define the result of the promotion                                               |         |
|                            |                   |                                                                                         | Save    |
|                            |                   |                                                                                         |         |

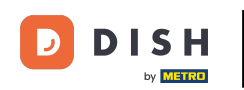

A seconda della selezione, è possibile specificare la promozione. Per un'offerta combinata, è necessario selezionare determinati articoli e la quantità da ordinare. È possibile aggiungere un nuovo articolo cliccando su "+ Aggiungi articolo".

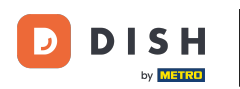

# Aggiungere e gestire le promozioni

| DISH POS v2.49.0    | Edit promotion      | Type of promotion                                                                | close 🚫 |
|---------------------|---------------------|----------------------------------------------------------------------------------|---------|
| « Minimize menu     | ③ Type of promotion | Name* Combi deal                                                                 |         |
| Ø Dashboard         |                     | Availability Define the availability of the promotion                            |         |
| 🕅 Articles          |                     |                                                                                  |         |
| Products            |                     | Location HD Video Demo English V HD Video Demo English                           |         |
| Product groups      |                     | Time period Always                                                               |         |
| Price levels        |                     | Conditions Define conditions before the promotion should be trippened (ortional) |         |
| Menus               |                     | Conditions Define conditions before the promotion should be triggered (optional) |         |
| French menus        |                     | + Add condition                                                                  |         |
| Option menus        |                     | Turne of promotion                                                               |         |
| Price management    |                     |                                                                                  |         |
| Time periods        |                     | Ombi deal                                                                        |         |
| Promotions          |                     | C Ticket discount                                                                |         |
|                     |                     | Quantity discount                                                                |         |
| v Tindriceo         |                     | Article combinations Define the articles on which to apply the promotion         |         |
| <li>හි General</li> |                     |                                                                                  |         |
|                     |                     | Quantity Articles                                                                |         |
| Payment             |                     | 1 Softdrinks V Softdrinks                                                        |         |
| 2                   |                     |                                                                                  |         |
| ⊊ Self-service      |                     | I Softdrinks V Softdrinks                                                        |         |
|                     |                     | + Add article                                                                    |         |
|                     |                     | Ffier Define the world of the succession                                         |         |
|                     |                     |                                                                                  | Save    |

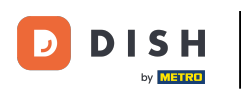

Puoi quindi aggiungere la quantità necessaria e selezionare una categoria di articoli o un articolo specifico .

| DISHPOS <sub>v2.49.0</sub> | Edit promotion    | Type of promotion                                                                | CLOSE 🗙 |
|----------------------------|-------------------|----------------------------------------------------------------------------------|---------|
| « Minimize menu            | Type of promotion | Name <sup>®</sup> Combi deal                                                     |         |
| Ø Dashboard                |                   | Conditions Define conditions before the promotion should be triggered (optional) |         |
| Articles                   |                   | + Add condition                                                                  |         |
| Products                   |                   | Type of promotion                                                                |         |
| Product groups             |                   | Combidaal                                                                        |         |
| Price levels               |                   |                                                                                  |         |
| Menus                      |                   | Quantity discount                                                                |         |
| French menus               |                   |                                                                                  |         |
| Option menus               |                   | Article combinations Define the articles on which to apply the promotion         |         |
| Price management           |                   | Quantity Articles                                                                |         |
| Time periods               |                   | 1 Softdrinks Y Softdrinks                                                        |         |
| Promotions                 |                   |                                                                                  |         |
| -\/- Finances              |                   | 1     Softdrinks     Softdrinks                                                  |         |
| Sa Concrol                 |                   | 1 None ~ 🛍                                                                       |         |
| Selleral                   |                   | + Add article                                                                    |         |
| 🖯 Payment                  |                   | Effect Define the result of the promotion                                        |         |
| 및 Self-service             |                   | Fixed price V 5.00                                                               |         |
|                            |                   | Identification                                                                   |         |
|                            |                   |                                                                                  | Save    |

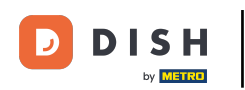

#### Per eliminare un'ulteriore combinazione, fare clic sull'icona del cestino .

| DIS  | H POS v2.49.0    | Edit promotion    | Type of promotion                                                                | CLOSE 🛞 |
|------|------------------|-------------------|----------------------------------------------------------------------------------|---------|
| « Mi | nimize menu      | Type of promotion | Name* Combi deal                                                                 |         |
|      | Dashboard        |                   | Conditions Define conditions before the promotion should be triggered (optional) |         |
| ٢    | Articles         |                   | + Add condition                                                                  |         |
|      | Products         |                   | Type of promotion                                                                |         |
|      | Product groups   |                   | Combi deal                                                                       |         |
|      | Price levels     |                   |                                                                                  |         |
|      | Menus            |                   | Quantity discount                                                                |         |
|      | French menus     |                   | Article combinations Define the articles on which to apply the promotion         |         |
|      | Option menus     |                   | Article combinations Define the articles on which to apply the promotion         |         |
|      | Price management |                   | Quantity Articles                                                                |         |
|      | Time periods     |                   | 1 Softdrinks                                                                     |         |
|      | Promotions       |                   |                                                                                  |         |
| ~~   | Finances         |                   | 1 Softdrinks V Softdrinks                                                        |         |
|      |                  |                   |                                                                                  |         |
|      | General          |                   |                                                                                  |         |
|      |                  |                   | + Add article                                                                    |         |
|      | Payment          |                   | Effect Define the result of the promotion                                        |         |
| -    |                  |                   |                                                                                  |         |
| ų    | Self-service     |                   | Fixed price V 5.00                                                               |         |
|      |                  |                   | Identification                                                                   |         |
|      |                  |                   |                                                                                  |         |
|      |                  |                   |                                                                                  | Save    |

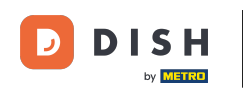

In "Effetto", puoi impostare lo sconto su un prezzo fisso, una percentuale ridotta o persino un prezzo completamente nuovo. Utilizza il menu a discesa corrispondente per selezionare una di queste opzioni e quindi imposta lo sconto.

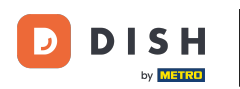

# Aggiungere e gestire le promozioni

| D I S H POS v2.49.0 | Edit promotion    | Type of promotion                                                                | CLOSE 🛞 |
|---------------------|-------------------|----------------------------------------------------------------------------------|---------|
| « Minimize menu     | Type of promotion | Name* Combi deal                                                                 |         |
| Ø Dashboard         |                   | Conditions Define conditions before the promotion should be triggered (optional) |         |
| 🕅 Articles          |                   | + Add condition                                                                  |         |
| Products            |                   | Type of promotion                                                                |         |
| Product groups      |                   | Combi deal                                                                       |         |
| Price levels        |                   | Ticket discount                                                                  |         |
| Menus               |                   | Quantity discount                                                                |         |
| French menus        |                   | Article combinations Define the articles on which to apply the promotion         |         |
| Option menus        |                   |                                                                                  |         |
| Price management    |                   | Quantity Articles                                                                |         |
| Time periods        |                   | 1 Softdrinks V Softdrinks                                                        |         |
| Promotions          |                   |                                                                                  |         |
| -∕√ Finances        |                   | 1 Softdrinks Softdrinks                                                          |         |
|                     |                   | + Add article                                                                    |         |
| <ි General          |                   | Effect Define the result of the promotion                                        |         |
| Doumont             |                   |                                                                                  |         |
| Payment             |                   | Fixed price V 5.00                                                               |         |
| ऐ Self-service      |                   | Identification                                                                   |         |
|                     |                   | Your reference ID 1                                                              |         |
|                     |                   |                                                                                  | Save    |

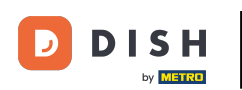

Ð

Per una panoramica più completa, puoi aggiungere un numero di riferimento nella sezione Identificazione . Utilizza semplicemente il campo di testo corrispondente .

| DISH POS v2.49.0              | Edit promotion    | Type of promotion                                                                | close 🛞 |
|-------------------------------|-------------------|----------------------------------------------------------------------------------|---------|
| « Minimize menu               | Type of promotion | Name <sup>®</sup> Combi deal                                                     |         |
| <ul> <li>Dashboard</li> </ul> | _                 | Conditions Define conditions before the promotion should be triggered (optional) |         |
| Articles                      |                   | + Add condition                                                                  |         |
| Products                      |                   | Type of promotion                                                                |         |
| Product groups                |                   | Combidaal                                                                        |         |
| Price levels                  |                   |                                                                                  |         |
| Menus                         |                   |                                                                                  |         |
| French menus                  |                   |                                                                                  |         |
| Option menus                  |                   | Article combinations Define the articles on which to apply the promotion         |         |
| Price management              |                   | Quantity Articles                                                                |         |
| Time periods                  |                   | 1 Softdrinke X Softdrinke                                                        |         |
| Promotions                    |                   | I Soltarinks                                                                     |         |
| -√- Finances                  |                   | 1     Softdrinks     Softdrinks                                                  |         |
|                               |                   | + Add article                                                                    |         |
| 狡子 General                    |                   | Effect Define the result of the promotion                                        |         |
| Payment                       |                   | Fixed price V 5.00                                                               |         |
| ិ្ជ Self-service              |                   | Identification                                                                   |         |
|                               |                   | Your reference ID 1                                                              |         |
|                               |                   |                                                                                  | Save    |

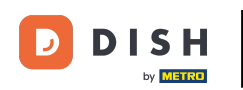

# Una volta terminato, clicca su Salva per applicare le modifiche.

| DISH POS v2.49.0 | Edit promotion      | Type of promotion                                                                | CLOSE 🛞 |
|------------------|---------------------|----------------------------------------------------------------------------------|---------|
| « Minimize menu  | ③ Type of promotion | Name* Combi deal                                                                 |         |
| Ø Dashboard      | _                   | Conditions Define conditions before the promotion should be triggered (optional) |         |
| Articles         |                     | + Add condition                                                                  |         |
| Products         |                     | Type of promotion                                                                |         |
| Product groups   |                     | Combi deal                                                                       |         |
| Price levels     |                     |                                                                                  |         |
| Menus            |                     | Quantity discount                                                                |         |
| French menus     |                     | Anticle combinations - Define the enticles on which to enable the memories       |         |
| Option menus     |                     | Article combinations Define the articles on which to apply the promotion         |         |
| Price management |                     | Quantity Articles                                                                |         |
| Time periods     |                     | 1 Softdrinks Y Softdrinks                                                        |         |
| Promotions       |                     |                                                                                  |         |
| -∕√- Finances    |                     | 1 Softdrinks V Softdrinks                                                        |         |
|                  |                     | + Add article                                                                    |         |
| ô General        |                     |                                                                                  |         |
|                  |                     | Effect Define the result of the promotion                                        |         |
| Payment          |                     | Fixed price V 5.00                                                               |         |
| Self-service     |                     |                                                                                  |         |
|                  |                     | Identification                                                                   |         |
|                  |                     | Your reference ID 1                                                              |         |
|                  |                     |                                                                                  | Save    |

DISH

by METRO

D

# • Fare clic sulla freccia rivolta verso il basso per espandere i dettagli di una promozione.

| DISH                | POS v2.49.0                                           |   | (V) De | emo   | EN V                  | ideo                | Ū               |                 |   | 😚 DISH POS Tutorials                                 | O dist                   | n_en_video@hd.digital |
|---------------------|-------------------------------------------------------|---|--------|-------|-----------------------|---------------------|-----------------|-----------------|---|------------------------------------------------------|--------------------------|-----------------------|
| « Minim Ø Dia       | nize menu<br>ashboard<br>rticles                      | • | Promo  | otion | <b>IS</b> (2 р<br>Тур | promot<br>be to sea | ions)<br>arch   |                 |   | :=                                                   | Show <b>50 ∨</b> records | + Add promotion       |
| Pr                  | roducts                                               |   |        |       |                       | ID                  | Name 🗘          | Туре            |   | Properties                                           | Effect 🗘                 | Conditions            |
| Pr<br>Pr            | roduct groups<br>rice levels                          |   | ^      | l t   | Î                     | #1                  | Combi deal      | Combi deal      |   | Details                                              | Discount:                | 5.00 Details          |
| M<br>Fr<br>Oj<br>Pr | enus<br>rench menus<br>ption menus<br>rice management |   |        |       |                       |                     |                 |                 |   | 1 Item of:<br>Softdrinks<br>1 Item of:<br>Softdrinks |                          | HD Video              |
| Ti<br>Pr            | ime periods<br>romotions                              |   |        | / 1   | 1                     | #2                  | Ticket Discount | Ticket discount |   | Minimum value € 100.00                               | Discount:                | 10.00%                |
| -∿r Fi              | inances                                               | ~ |        |       |                       |                     |                 |                 |   |                                                      |                          |                       |
| ۍ چې                | eneral                                                | ~ |        |       |                       |                     |                 |                 |   |                                                      |                          |                       |
| 🖯 Pa                | ayment                                                | ~ |        |       |                       |                     |                 |                 |   |                                                      |                          |                       |
| Ъ Se                | elf-service                                           | ~ |        |       |                       |                     |                 |                 |   |                                                      |                          |                       |
|                     |                                                       |   |        |       |                       |                     |                 |                 | 1 |                                                      |                          |                       |

DISH

by METRO

D

#### Cliccando su + Aggiungi promozione verrà creata una nuova promozione.

| DISHPOS <sub>v2.49.0</sub>                                                                       | C           | V) Demo B  | EN Video                         | 0               |                 | 😚 DISH POS Tutorials                                 | dish_en_video@hd.                  | digital 🗸  |
|--------------------------------------------------------------------------------------------------|-------------|------------|----------------------------------|-----------------|-----------------|------------------------------------------------------|------------------------------------|------------|
| <ul> <li>Minimize menu</li> <li>Dashboard</li> </ul>                                             | P           | Promotion: | <b>S</b> (2 promot<br>Type to se | tions)<br>arch  |                 | :=                                                   | Show <b>50</b> ~records + Add prom | otion      |
| Products                                                                                         |             |            | ID                               | Name 🗘          | Туре            | Properties                                           | Effect 🗘                           | Conditions |
| Product groups<br>Price levels                                                                   |             | ~ 🥒 🖻      | j #1                             | Combi deal      | Combi deal      | Details                                              | Discount: 5.00                     | Details    |
| Menus<br>French menus<br>Option menus<br>Price management                                        |             |            |                                  |                 |                 | 1 Item of:<br>Softdrinks<br>1 Item of:<br>Softdrinks |                                    | HD Video   |
| Time periods                                                                                     |             | 0          | j #2                             | Ticket Discount | Ticket discount | Minimum value € 100.00                               | Discount: 10.00%                   |            |
| Promotions                                                                                       |             |            |                                  |                 |                 |                                                      |                                    |            |
| Promotions $\sqrt[3]{}$ Finances                                                                 | ~           |            |                                  |                 |                 |                                                      |                                    |            |
| Promotions<br>√ Finances<br>ⓒ General                                                            | •<br>•      |            |                                  |                 |                 |                                                      |                                    |            |
| Promotions       \scalar       (i)       General       Dayment                                   | •<br>•<br>• |            |                                  |                 |                 |                                                      |                                    |            |
| Promotions       小     Finances       ☺     General       □     Payment       □     Self-service | •           |            |                                  |                 |                 |                                                      |                                    |            |

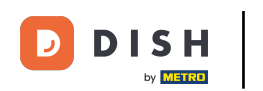

Ð

Si aprirà una nuova finestra per inserire le informazioni della promozione. Inserisci le informazioni come mostrato in precedenza. Una volta terminato, clicca su <u>Salva</u> per creare la nuova promozione.

| Add promotion       | Type of promotion                                                          |                                                                                                    | CLOSE 🤇                                                                                                    | 9                                                                                                    |  |  |  |  |  |  |
|---------------------|----------------------------------------------------------------------------|----------------------------------------------------------------------------------------------------|----------------------------------------------------------------------------------------------------|----------------------------------------------------------------------------------------------------|--|--|--|--|--|--|
| ③ Type of promotion | Name* Test                                                                 |                                                                                                    |                                                                                                    |                                                                                                    |  |  |  |  |  |  |
| _                   |                                                                            |                                                                                                    |                                                                                                    |                                                                                                    |  |  |  |  |  |  |
|                     | Availability Define the ava                                                | ailability of the promotion                                                                                                    |                                                                                                    |                                                                                                    |  |  |  |  |  |  |
|                     | Location                                                                   | HD Video Domo English                                                                                                    |                                                                                                    |                                                                                                    |  |  |  |  |  |  |
|                     | Location                                                                   | HD Video Demo English                                                                                                    | HD Video Demo English                                                                                                    |                                                                                                    |  |  |  |  |  |  |
|                     | Time period                                                                | Always                                                                                                    | ~                                                                                                    |                                                                                                    |  |  |  |  |  |  |
|                     | Conditions Define conditi                                                  | ons before the promotion should be triac                                                                                                    | triggered (optional)                                                                                                    |                                                                                                    |  |  |  |  |  |  |
|                     |                                                                            | eno perere tre premeter energie pe tras                                                                                                    | anggeree (epsterior)                                                                                                    |                                                                                                    |  |  |  |  |  |  |
|                     | + Add condition                                                            |                                                                                                    |                                                                                                    |                                                                                                    |  |  |  |  |  |  |
|                     | Type of promotion                                                          |                                                                                                    |                                                                                                    |                                                                                                    |  |  |  |  |  |  |
|                     | Cambi daal                                                                 |                                                                                                    |                                                                                                    |                                                                                                    |  |  |  |  |  |  |
|                     | Combi deal     Ticket discount                                             | Combi deal      Ticket discount                                                                                                    |                                                                                                    |                                                                                                    |  |  |  |  |  |  |
|                     | Quantity discount                                                          | Quantity discount                                                                                                    |                                                                                                    |                                                                                                    |  |  |  |  |  |  |
|                     | Article combinations — Define the articles on which to apply the promotion |                                                                                                    |                                                                                                    |                                                                                                    |  |  |  |  |  |  |
|                     |                                                                            | The the articles on which to apply the pro-                                                                                                    | promotion                                                                                                    |                                                                                                    |  |  |  |  |  |  |
|                     | Quantity Articles                                                          |                                                                                                    |                                                                                                    |                                                                                                    |  |  |  |  |  |  |
|                     | 1 Drinks                                                                   | ~                                                                                                    | ✓ Drinks                                                                                                    |                                                                                                    |  |  |  |  |  |  |
|                     | 1 Food                                                                     | ~                                                                                                    |                                                                                                    |                                                                                                    |  |  |  |  |  |  |
|                     | Pood                                                                       |                                                                                                    | Food                                                                                                    |                                                                                                    |  |  |  |  |  |  |
|                     | + Add article                                                              |                                                                                                    |                                                                                                    |                                                                                                    |  |  |  |  |  |  |
|                     | Effect Define the result of                                                | the promotion                                                                                                    |                                                                                                    |                                                                                                    |  |  |  |  |  |  |
|                     |                                                                            |                                                                                                    |                                                                                                    |                                                                                                    |  |  |  |  |  |  |
|                     | Percentage                                                                 | ~ 10                                                                                                    |                                                                                                    |                                                                                                    |  |  |  |  |  |  |
|                     | Identification                                                             |                                                                                                    |                                                                                                    |                                                                                                    |  |  |  |  |  |  |
|                     |                                                                            |                                                                                                    |                                                                                                    |                                                                                                    |  |  |  |  |  |  |
|                     | Tour reterence                                                             | lestul                                                                                                    | IU .                                                                                                    |                                                                                                    |  |  |  |  |  |  |
|                     |                                                                            |                                                                                                    | _                                                                                                    |                                                                                                    |  |  |  |  |  |  |
|                     |                                                                            |                                                                                                    | Save                                                                                                    |                                                                                                    |  |  |  |  |  |  |
|                     | Add promotion  Type of promotion                                           | Add promotion       Type of promotion         Name*       Test         Availability       Define the availability         Location       Time period         Conditions       Define condition         Type of promotion       Effect on the result of the availability         Availability       Define the result of the availability         Add condition       Ticket discount         Article combinations       Define         Quantity       Articles         1       Drinks         1       Food         + Add article       Effect         Effect       Define the result of the result of the | Add promotion         Type of promotion         Name:         Test         Availability         Define the availability of the promotion         Location       HD Video Demo English         Time period       Always         Conditions       Define conditions before the promotion should be         • Add condition       Type of promotion         © Combit deal       Ticket discount         Quantity       Articles         1       Drinks         1       Food         • Add article       Effect         Effect       Define the result of the promotion         Vour reference       Test01 | Add promotion Type of promotion COSE @     Type of promotion Name* Test     Availability Defines the availability of the promotion     Location HD Video Demo English   Conditions   Defines Defines the availability of the promotion     Add conditions   Conditions   Defines   Conditions   Defines the availability of the promotion   Conditions   Defines   Conditions   Defines   Defines the availability of the promotion   Conditions   Conditions   Defines   Defines the availability of the promotion   Conditions   Defines the availability of the promotion   Conditions   Defines the availability of the promotion   Conditions   Defines the availability of the promotion   Construction   Construction   Construction   Construction   Construction   Constructions   Defines the availability account   Article combinations   Defines the availability account   Construction   Construction   Construction   Construction   Construction   Construction   Construction   Construction   Construction   Construction   Construction Constructions Construction Construction Construction Construction Construction Construction Cons |  |  |  |  |  |  |

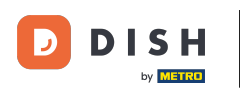

i

#### La nuova promozione verrà aggiunta automaticamente alla tua lista.

| DIS  | H POS v2.49.0                                  |   | (V) Demo EN   | Video                   | 0               |                 | 😚 DISH POS Tutorials                 | dish_en_video@h           | d.digital 🗸 |
|------|------------------------------------------------|---|---------------|-------------------------|-----------------|-----------------|--------------------------------------|---------------------------|-------------|
| « Mi | nimize menu<br>Dashboard<br>Articles           | ^ | Promotions (3 | 5 promot<br>Type to sea | ons)<br>rch     |                 | i≡ Sł                                | now 50 ≺records + Add pro | omotion     |
|      | Products                                       |   |               | ID                      | Name 🗘          | Туре            | Properties                           | Effect 💲                  | Conditions  |
|      | Product groups<br>Price levels                 |   | ~ 🧷 î         | #1                      | Combi deal      | Combi deal      | 1 Item of: Softdrinks. 1 Item of: So | ftdrink: Discount: 5.00   | HD Video D  |
|      | Menus                                          |   | × 🥒 🖞         | #3                      | Test            | Combi deal      | 1 Item of: Drinks. 1 Item of: Food.  | Discount: 10.00%          | HD Video D  |
|      | French menus<br>Option menus                   |   | 1 1           | #2                      | Ticket Discount | Ticket discount | Minimum value € 100.00               | Discount: 10.00%          |             |
|      | Price management<br>Time periods<br>Promotions |   |               |                         |                 |                 |                                      |                           |             |
| -^   | Finances                                       | ~ |               |                         |                 |                 |                                      |                           |             |
| ŝ    | General                                        | ~ |               |                         |                 |                 |                                      |                           |             |
|      | Payment                                        | ~ |               |                         |                 |                 |                                      |                           |             |
| Å    | Self-service                                   | ~ |               |                         |                 |                 |                                      |                           |             |
|      |                                                |   |               |                         |                 |                 |                                      |                           |             |
|      |                                                |   |               |                         |                 | 1               |                                      |                           |             |

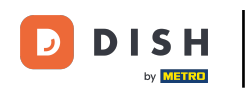

# Per eliminare una promozione, fare clic sull'icona del cestino .

| DIS   | H POS v2.49.0                                  |   | (V) Demo E      | N Video                        |                 |                 | 😚 DISH POS Tutorials              | dish_en_video@hd.           | digital 🗸  |
|-------|------------------------------------------------|---|-----------------|--------------------------------|-----------------|-----------------|-----------------------------------|-----------------------------|------------|
| « Min | imize menu<br>Dashboard<br>Articles            | ~ | Promotions<br>Q | 3 (3 promotion<br>Type to sear | ons)<br>ch      |                 | :=                                | Show 50 vrecords + Add pron | notion     |
|       | Products                                       |   |                 | ID                             | Name 🗘          | Туре            | Properties                        | Effect 🗘                    | Conditions |
|       | Product groups<br>Price levels                 |   | ~ / ti          | r #1                           | Combi deal      | Combi deal      | 1 Item of: Softdrinks. 1 Item of: | Softdrink: Discount: 5.00   | HD Video D |
|       | Menus                                          |   | × 🥒 🖻           | #3                             | Test            | Combi deal      | 1 Item of: Drinks. 1 Item of: Foo | d. Discount: 10.00%         | HD Video D |
|       | French menus<br>Option menus                   |   | 1               | #2                             | Ticket Discount | Ticket discount | Minimum value € 100.00            | Discount: 10.00%            |            |
|       | Price management<br>Time periods<br>Promotions |   |                 |                                |                 |                 |                                   |                             |            |
| -^    | Finances                                       | ~ |                 |                                |                 |                 |                                   |                             |            |
| ŝ     | General                                        | ~ |                 |                                |                 |                 |                                   |                             |            |
|       | Payment                                        | ~ |                 |                                |                 |                 |                                   |                             |            |
| ť     | Self-service                                   | ~ |                 |                                |                 |                 |                                   |                             |            |
|       |                                                |   |                 |                                |                 | 1               |                                   |                             |            |

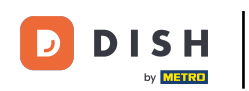

Per assicurarti di non eliminare un elemento per errore, ti verrà chiesto di confermare l'operazione. Per farlo, clicca su Elimina .

| DIS | H POS v2.49.0                                    |   | (V) [     | Dem   | o EN        | Video                | 0               |                                           | OISH POS Tutorials               |                | dish_en_video    | @hd.digital ~ |
|-----|--------------------------------------------------|---|-----------|-------|-------------|----------------------|-----------------|-------------------------------------------|----------------------------------|----------------|------------------|---------------|
| « м | inimize menu<br>Dashboard                        |   | Pron<br>Q | notic | ons (3<br>T | s promo<br>ype to se | tions)<br>arch  |                                           | :=                               | Show <b>50</b> | vrecords + Add   | promotion     |
| Ø   | Articles<br>Products                             | ^ |           |       |             | ID                   | Name 🗘          | Туре                                      | Properties                       |                | Effect 🗘         | Conditions    |
|     | Product groups<br>Price levels                   |   | ~         | 0     | Û           | #1                   | Combi deal      | Combi deal                                | 1 Item of: Softdrinks. 1 Item o  | f: Softdrink   | Discount: 5.00   | HD Video D    |
|     | Menus                                            |   | $\sim$    | 0     | Û           | #3                   | Test            | Combi deal                                | 1 Item of: Drinks. 1 Item of: Fo | ood.           | Discount: 10.00% | HD Video D    |
|     | French menus<br>Option menus<br>Price management |   | _         | 0     | Û           | #2                   | Ticket Discount | Are you sure to delete the selected item? | Minimum value € 100.00           | _              | Discount: 10.00% |               |
|     | Time periods Promotions                          |   |           |       |             |                      |                 | Cancel Delete                             |                                  |                |                  |               |
| -^  | Finances                                         | ~ |           |       |             |                      |                 |                                           |                                  |                |                  |               |
| ŝ   | General                                          | ~ |           |       |             |                      |                 |                                           |                                  |                |                  |               |
|     | Payment                                          | ~ |           |       |             |                      |                 |                                           |                                  |                |                  |               |
| Ä   | Self-service                                     | * |           |       |             |                      |                 |                                           |                                  |                |                  |               |
|     |                                                  |   |           |       |             |                      |                 |                                           |                                  |                |                  |               |
|     |                                                  |   |           |       |             |                      |                 | 1                                         |                                  |                |                  |               |

DISH

by METRO

i

#### Ecco fatto. Hai completato il tutorial e ora sai come aggiungere e gestire le promozioni.

| DISI      | POS v2.49.0                        |   | (V) Demo      | D EN V          | ideo                 | 0               |                     | ଟ | DISH POS Tutorials            |                | dish_en_vid      | eo@hd.digital |
|-----------|------------------------------------|---|---------------|-----------------|----------------------|-----------------|---------------------|---|-------------------------------|----------------|------------------|---------------|
| < Mini    | mize menu<br>Dashboard<br>Articles | ^ | Promotic<br>Q | ons (2 p<br>Typ | promoti<br>pe to sea | ions)<br>irch   |                     |   | :=                            | Show <b>50</b> | ∼records + Ad    | d promotion   |
| ,         | Products                           |   |               |                 | ID                   | Name 🗘          | Туре                | P | Properties                    |                | Effect 🗘         | Conditions    |
| F         | Product groups<br>Price levels     |   | ~ 0           | Û               | #1                   | Combi deal      | Combi deal          | 1 | Item of: Softdrinks. 1 Item c | f: Softdrink   | Discount: 5.00   | HD Video D    |
| 1         | Menus                              |   | 0             | Û               | #2                   | Ticket Discount | <br>Ticket discount | ٢ | 1inimum value € 100.00        |                | Discount: 10.00% |               |
| (         | Option menus                       |   |               |                 |                      |                 |                     |   |                               |                |                  |               |
| F         | Price management                   |   |               |                 |                      |                 |                     |   |                               |                |                  |               |
| 1         | lime periods                       |   |               |                 |                      |                 |                     |   |                               |                |                  |               |
| F         | Promotions                         |   |               |                 |                      |                 |                     |   |                               |                |                  |               |
| -∿- I     | Finances                           | ~ |               |                 |                      |                 |                     |   |                               |                |                  |               |
| <u>نې</u> | General                            | ~ |               |                 |                      |                 |                     |   |                               |                |                  |               |
|           | Payment                            | ~ |               |                 |                      |                 |                     |   |                               |                |                  |               |
| <u>ب</u>  | Self-service                       | ~ |               |                 |                      |                 |                     |   |                               |                |                  |               |
|           |                                    |   |               |                 |                      |                 |                     |   |                               |                |                  |               |
|           |                                    |   |               |                 |                      |                 |                     |   |                               |                |                  |               |
|           |                                    |   |               |                 |                      |                 | 1                   | _ |                               |                |                  |               |

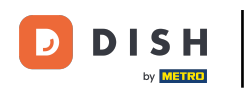

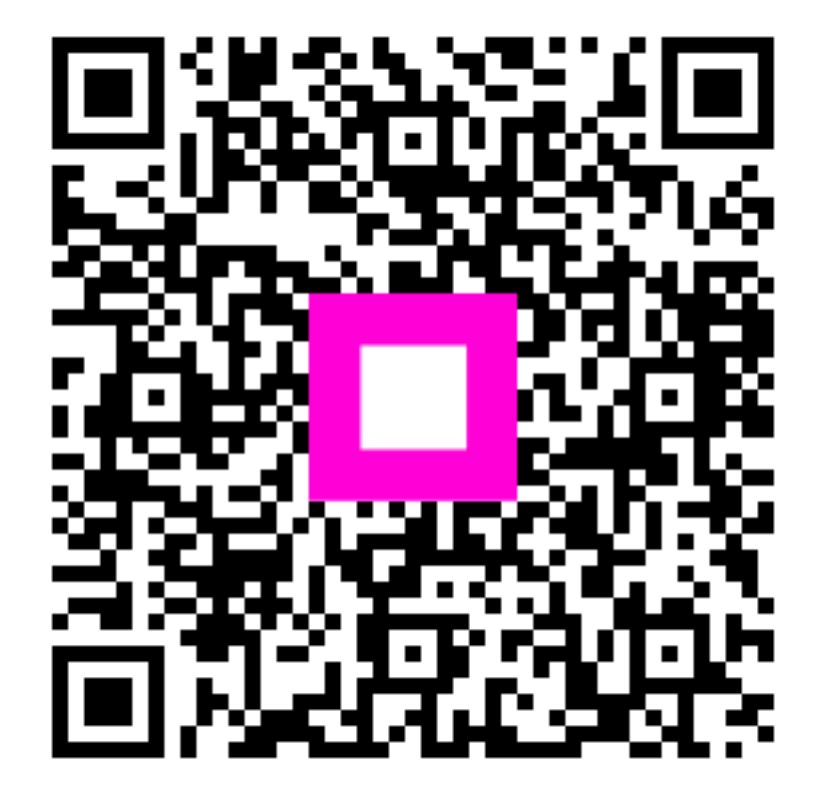

Scansiona per andare al lettore interattivo